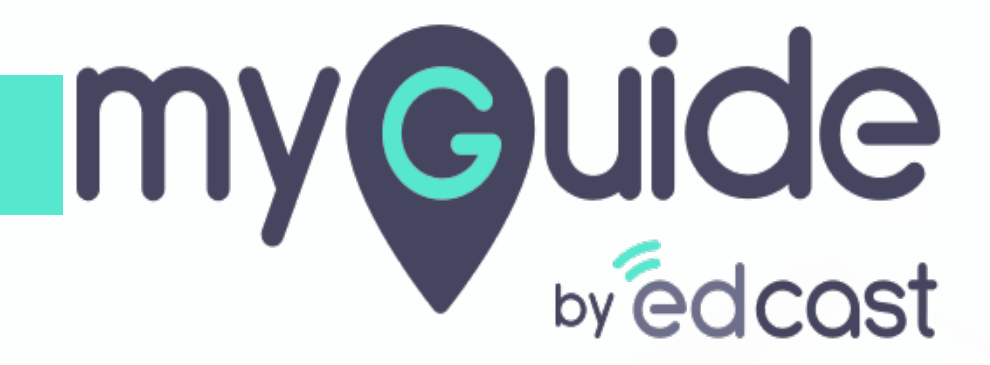

Forward mode

myguide.org

## Forward mode is used to reduce the number of clicks as it runs the in-app guide automatically

For this, we need to enable the option from Organization Settings, then every step will show a forward button while playing

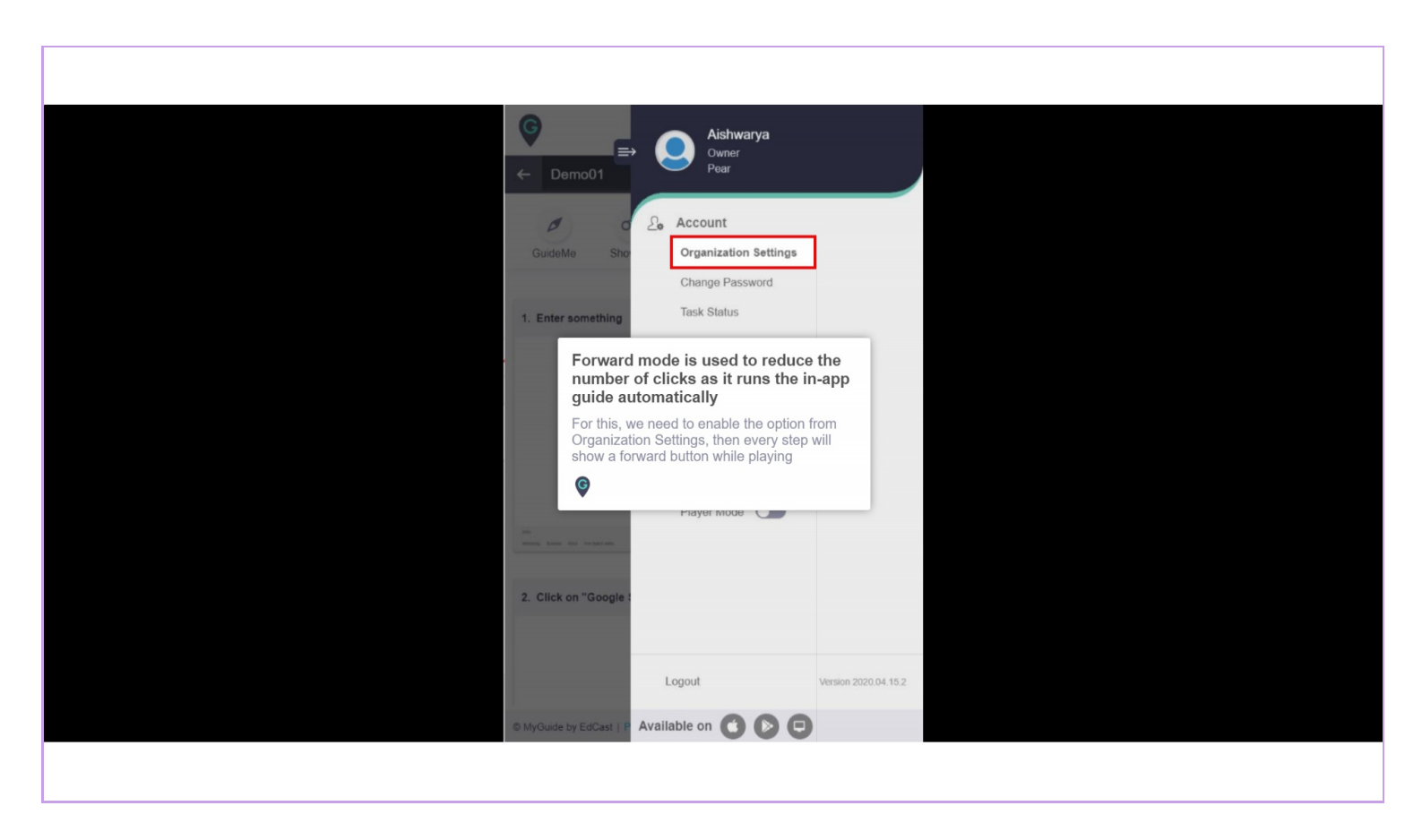

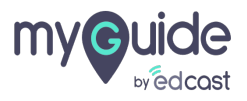

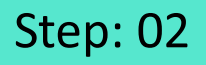

If we want to keep this option disabled in some guides of any folder, we will have to disable it from guide level settings individually

| Branding   Embed Code   Midget   Widget   Video   Selector Setimas   Step   I we want to keep this option disabled in some guides of any folder, we will have to disable it from guide level settings individually   Notification   Features   Exit Survey                                                                                                    | Settings                         |                                                                                                    | ×       |
|----------------------------------------------------------------------------------------------------|----------------------------------|----------------------------------------------------------------------------------------------------|---------|
| Step       If we want to keep this option disabled in some guides of any folder, we will have to disable it from guide level settings individually       C Reset         Labels       Selector       If we want to keep this option disabled in some guides of any folder, we will have to disable it from guide level settings individually       If we want to keep this option disable it from guide level settings individually         Notification       If we want to keep this option disable it from guide level settings individually       If we want to keep this option disable it from guide level settings individually         Features       Image: Color       Image: Color       Image: Color         Exit Survey       Image: Color       Image: Color       Image: Color         Hide brand logo       Image: Color       Image: Color       Image: Color         Forward mode       Image: Color       Image: Color       Image: Color | Branding<br>Embed Code<br>Widget | Step Title Color       Step Description<br>Color       Next Button Text         Next Button<br>Background       Previous Button<br>Text       Border Width       1         Previous Button<br>Background       Border Radius       0       px | DX      |
| Features         Exit Survey         Hide brand logo         Forward mode                                                                                                    | Step<br>Labels<br>Notification   | Selector Settings       Selector       Width       Selector       Golder, we will have to disable it from guide level settings individually       Selector       Color                                                                        | C Reset |
|                                                                                                    | Features<br>Exit Survey          | <ul> <li>Enable step audio</li> <li>Hide brand logo</li> <li>Forward mode</li> </ul>                                                                                                    |         |

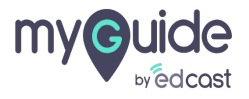

## Step: 03

Г

Click the four dots of a guide

| ¢                                                                      | $c_{\mathcal{F}} \equiv c_{\mathcal{F}}$ |
|------------------------------------------------------------------------|------------------------------------------|
| Guides                                                                 | LXP                                      |
| Application 01                                                         |                                          |
| Filters Current Page My Guides                                         | Q Search                                 |
| $\leftarrow$ All Guides $ ightarrow$ Sample Folder $ ightarrow$ Guides |                                          |
| Guides                                                                 | (3)                                      |
| How MyGuide helps to search on 0                                       | Soogle?                                  |
| Sample Tutorial                                                        | Click the four dots of a guide           |
| Add role                                                               | <b>e</b>                                 |
| Email in SFDC                                                          |                                          |
| Leads in SFDC                                                          |                                          |
| Test - Opportunities                                                   |                                          |
|                                                                        |                                          |
| MyGuide by EdCast   Privacy & Cookies   Te                             | ms 😛                                     |

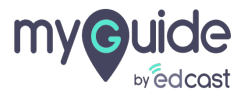

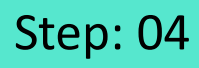

#### Click "Edit"

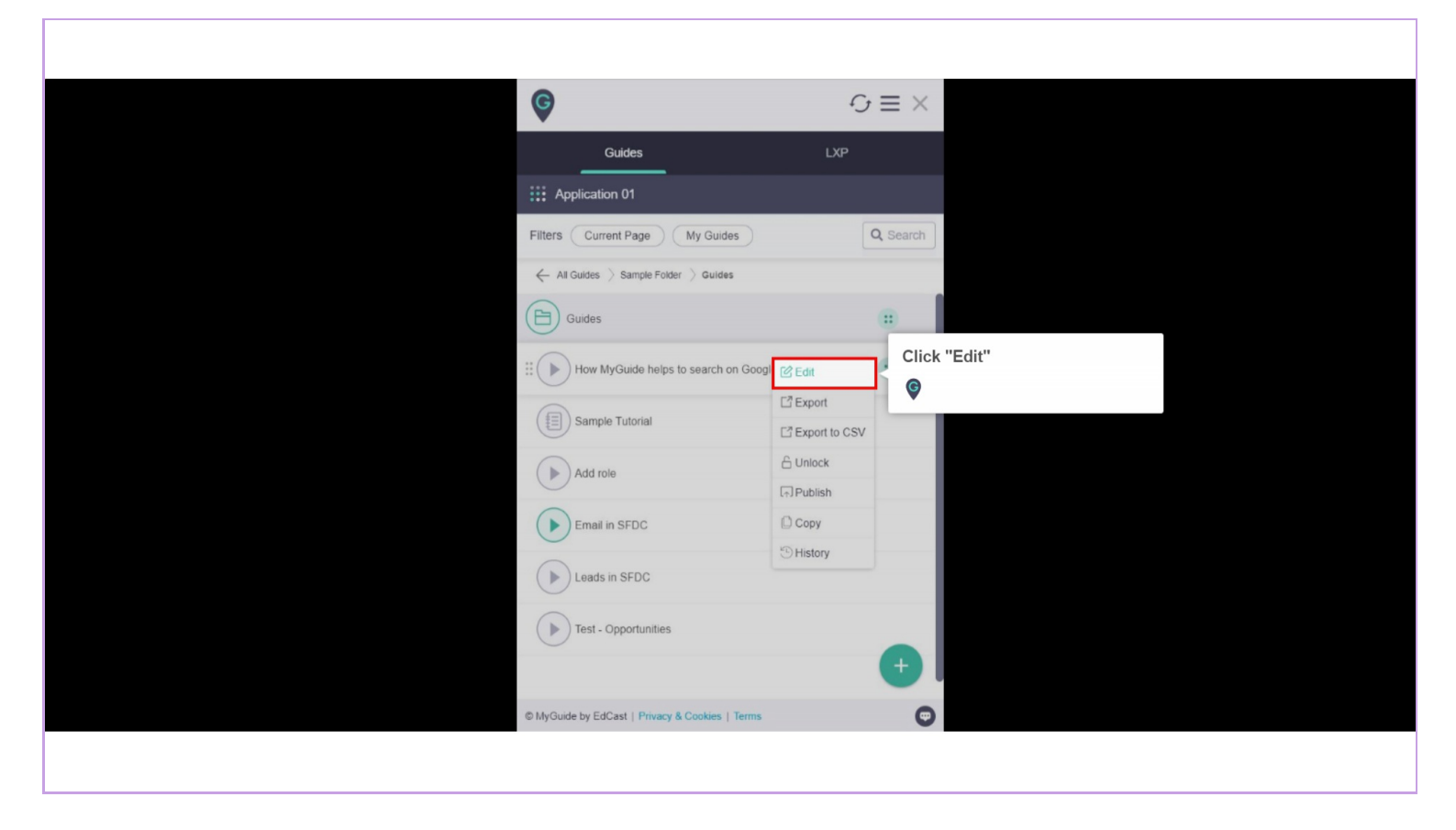

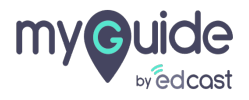

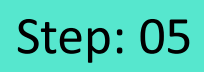

Click here to expand the "Advanced Settings" section

| G                                                                   | $\equiv \times$ |                          |  |
|---------------------------------------------------------------------|-----------------|--------------------------|--|
| Guides LXP                                                          |                 |                          |  |
| Application 02                                                      |                 |                          |  |
| Guide Name *                                                        |                 |                          |  |
| Guide Description                                                   |                 |                          |  |
| Enter Description                                                   |                 |                          |  |
|                                                                     |                 |                          |  |
| Upload Thumbhall Image (recommended size 40X40 px) Computer Library |                 | Click here to expand the |  |
| Advanced Settings                                                   | ~ <             | G                        |  |
| Create Rules                                                        | ~               | •                        |  |
| Do you want to translate the changes in other languages?            |                 |                          |  |
| Update Cancel                                                       |                 |                          |  |
| © MyGuide by EdCast   Privacy & Cookies   Terms                     | 0               |                          |  |
|                                                                     |                 |                          |  |

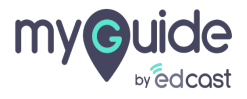

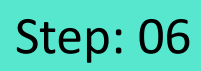

Г

#### Click on "Update"

| G                                                                                     | $\equiv$ | < |  |
|---------------------------------------------------------------------------------------|----------|---|--|
| Guides                                                                                | LXP      |   |  |
| Application 02                                                                        |          |   |  |
| Library                                                                               |          |   |  |
| Advanced Settings                                                                     | ^        |   |  |
| Force GuideMe mode                                                                    |          |   |  |
| Force slideshow                                                                       |          | 1 |  |
| Do not show GuideMe pop-up                                                            |          |   |  |
| Enable video as the default for slide show m                                          | node     |   |  |
| Guide tracking                                                                        |          |   |  |
| Disable step audio                                                                    |          |   |  |
| Hide previous button                                                                  |          |   |  |
| S Forward mode                                                                        |          |   |  |
| Delay step playback (in seconds)<br>(For use if host app is taking long to load page) | Select V |   |  |
| Click on "Update"                                                                     | ~        |   |  |
| Ģ                                                                                     |          |   |  |
|                                                                                       | ages?    |   |  |
| Update                                                                                | Cancel   |   |  |
| © MyGuide by EdCast   Privacy & Cookies   Terms                                       | (        |   |  |
|                                                                                       |          |   |  |
|                                                                                       |          |   |  |

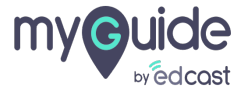

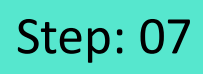

#### Publish the guide

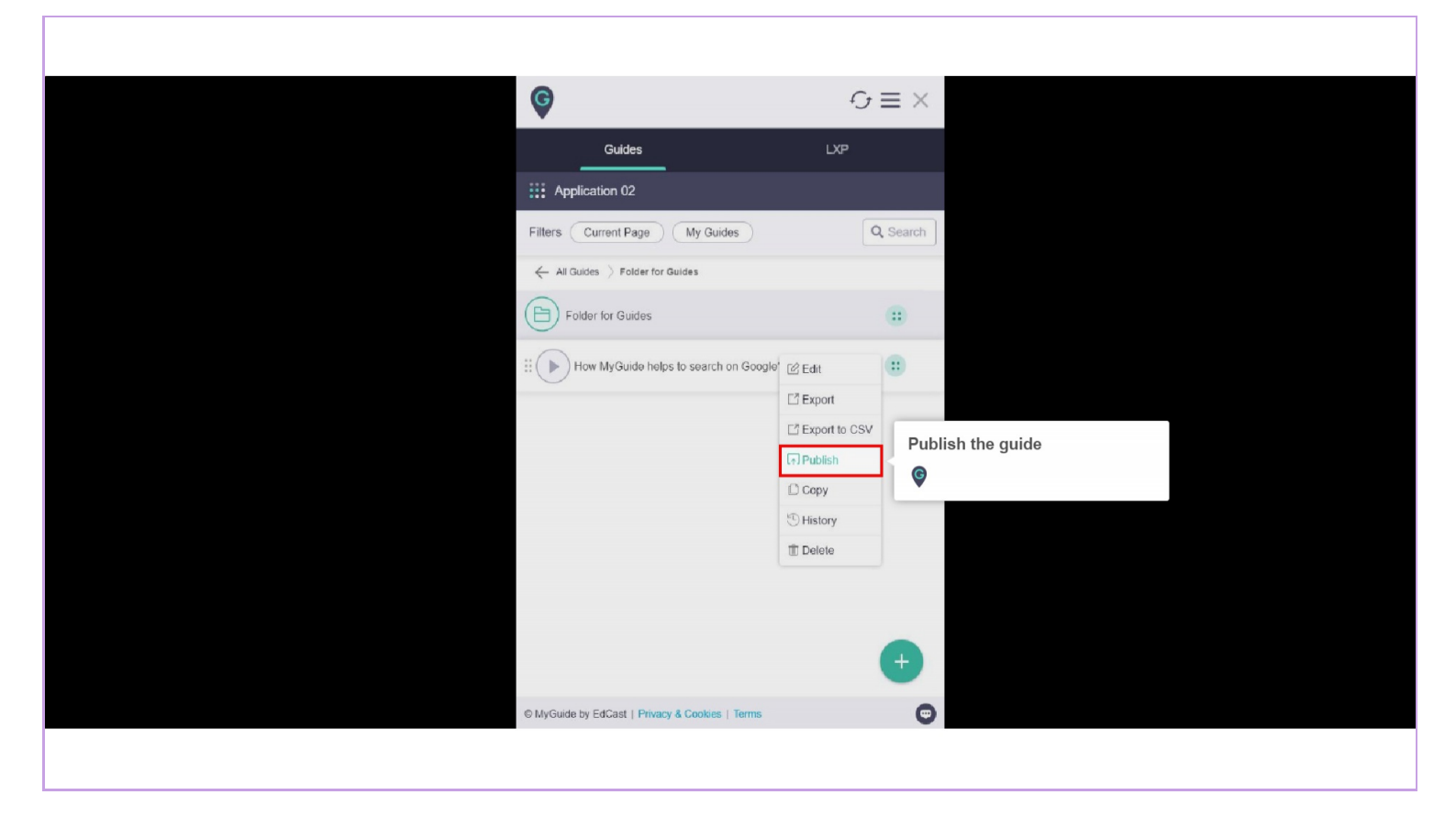

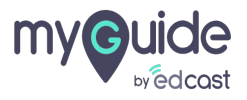

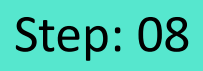

When you will run a guide, the forward button will appear like this. Click it, to play the guide in fast forward mode

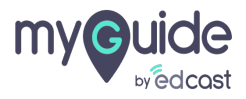

## Step: 09

### Forward mode Preview

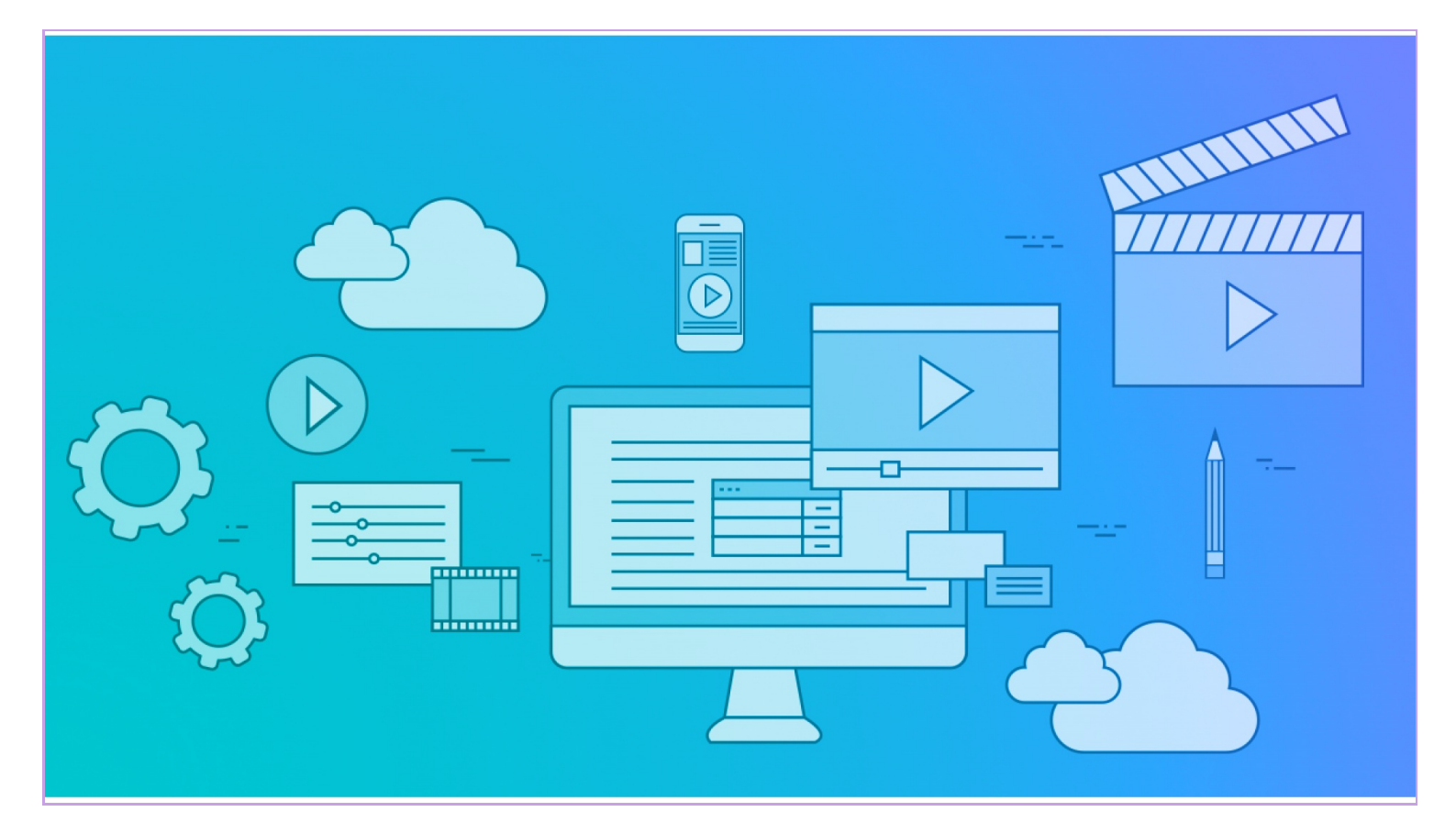

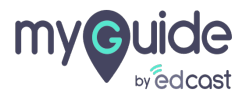

# **Thank You!**

myguide.org

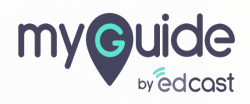